Windows やブラウザのバージョンによりメッセージ等が異なる場合があります。

1. LiveOn にログインしてください。

入室する会議室を選択して「入室」ボタンをクリックしてください。

| コスケジュール    | 会議室リス          | ト面面  | ō      |        |       |    | Dowr             |
|------------|----------------|------|--------|--------|-------|----|------------------|
| 3専用会議室リスト  | 株式会社オ          | ンライン | ヘルブ    |        |       |    | リスト更新<br>議室総数:21 |
| 3 共有会議室リスト | -              |      |        |        |       | 検索 | オブション 🔽          |
|            |                | 1    | 参加者数   | 1      | 会議室名  | 1  | 作成者              |
| ロユーサー情報    | 参加人数           |      | 1      | 会議室名   |       |    | 作成者              |
| オンラインヘルプ   | ● 0/20 経営TOP会議 |      |        |        | okuda |    |                  |
|            | Ø 0/20         |      | 営業軒    | 「略ミーティ | へつう   |    | okuda            |
| ログアウト      | Ø 0/15         |      | システム開発 | 笔部定例3  | ニティング |    | okuda            |
|            | 0/20           |      | 1      | 新人研修   |       |    | okuda            |
|            | 0              | 1    | ł      | 部長会議   |       |    | okuda            |
|            | 0              | ø    | 3      | 人数会議   | l     |    | sato             |
|            | 情報             | 御    | 除      | 惑      | 更 作   | 52 | 2.5              |

2. 「こちらからインストールしてください。」をクリックしてください。

|                    | 7 |
|--------------------|---|
|                    |   |
|                    |   |
| Now Loading        |   |
|                    |   |
| こちらからインストールしてください。 |   |
| 戻る                 |   |

3. 画面下に「www.liveon.ne.jp から Downloader5Installer.exe を実行または保存しますか?」が表示されますので、 「実行」ボタンをクリックしてください。インストールが開始されます。

Windows7以前では、セキュリティ警告が表示される場合があります。その場合は「実行」ボタンをクリックしてください。

|                           | 0                                         | O.C.Y. Statute Measure of                                                                                                    |       |
|---------------------------|-------------------------------------------|----------------------------------------------------------------------------------------------------|-------|
| . 0 . 1 = . A-50 . P-79/0 | S)                                        | Con Connect Delaboration                                                                                                    | A WIL |
|                           |                                           |                                                                                                    |       |
|                           |                                           |                                                                                                    |       |
|                           |                                           |                                                                                                    |       |
|                           |                                           |                                                                                                    |       |
|                           |                                           |                                                                                                    |       |
|                           |                                           |                                                                                                    |       |
|                           | 🖑 Now Load                                | ¥                                                                                                    |       |
|                           |                                           |                                                                                                    |       |
|                           | · · · · · · · · · · · · · · · · · · ·     |                                                                                                    |       |
|                           | [200/00.01/21/22]                         | 7777453                                                                                                    |       |
|                           |                                           |                                                                                                    |       |
|                           | <b>37</b> 6                               |                                                                                                    |       |
|                           |                                           |                                                                                                    |       |
|                           |                                           |                                                                                                    |       |
|                           |                                           |                                                                                                    |       |
|                           |                                           |                                                                                                    |       |
|                           |                                           |                                                                                                    |       |
|                           |                                           |                                                                                                    |       |
|                           |                                           |                                                                                                    |       |
|                           |                                           |                                                                                                    |       |
|                           |                                           |                                                                                                    |       |
|                           |                                           |                                                                                                    |       |
| から Downlo                 | aderSInstaller.exe (468 KB) を実行または保存しますか? |                                                                                                    | ×     |
|                           |                                           | and the second second se |       |

4. 「Downloader5」のインストールが終了したら、「Close」ボタンをクリックしてウィンドウを閉じてください。

| 岁 Downloader5                                |  |
|----------------------------------------------|--|
| Installation Complete                        |  |
| Downloader5 has been successfully installed. |  |
| Click "Close" to exit.                       |  |
|                                              |  |
|                                              |  |
|                                              |  |
|                                              |  |

5. 元の画面に戻りましたら、「戻る」ボタンをクリックして「会議室リスト」画面に戻ってください。

| Now Loading                                                                                                    |
|----------------------------------------------------------------------------------------------------|
|                                                                                                    |
| こちらからインストールしてください。                                                                                                    |
| 戻る<br>the second second |
| こちらからインストールしてください。                                                                                                    |

6. 会議室リスト画面に戻りましたら、入室する会議室を選択して「入室」ボタンをクリックしてください。

|           |    |       |         |        |          |        |          | Down     | lo |
|-----------|----|-------|---------|--------|----------|--------|----------|----------|----|
| コスケジュール   | 5  | 会議室リス | スト画面    | ō      |          |        |          |          |    |
| 3専用会議室リスト | 株  | 式会社オ  | ンライン    | ヘルブ    |          |        |          | リスト更新    | ĵ  |
| コ共有会議室リスト |    |       |         |        |          |        | 4        | 会議室總数:21 | _  |
|           |    |       |         |        |          |        | 検索       | オブション 🔽  | 1  |
| コユーザー情報   | 1  | 作成顶   | 1       | 参加港数   | <u> </u> | 会議室名   | 1        | 作成者      |    |
|           | 参加 | 0人数   |         | 5      | 会議室名     |        |          | 作成者      |    |
| オンラインヘルプ  | ۲  | 0/20  |         | 経      | 宮TOP会    | ĺŘ     |          | okuda    |    |
|           | 0  | 0/20  |         | 営業朝    | 略ミーテ     | イング    |          | okuda    | 2  |
| コログアウト    | 0  | 0/15  |         | システム開発 | 総定例      | ミーティング |          | okuda    | 1  |
|           | 0  | 0/20  | ******* | 1      | 新人研修     |        | ******** | okuda    |    |
|           |    | 0     | 1       |        | 鄂長会議     |        |          | okuda    | -  |
|           |    | 0     | 4       | 3      | 人数会前     |        |          | sato     | r, |
|           |    |       | 15      |        |          |        |          | 0000     |    |
|           |    | 情 報   | 削       | 除      | 変        | 更作     | 成        | م<br>2 م |    |

7. プログラムのダウンロードが開始され、終了すると会議室に入室します。

|   | Downloading now |
|---|-----------------|
|   | Total File      |
| - | 戻る              |